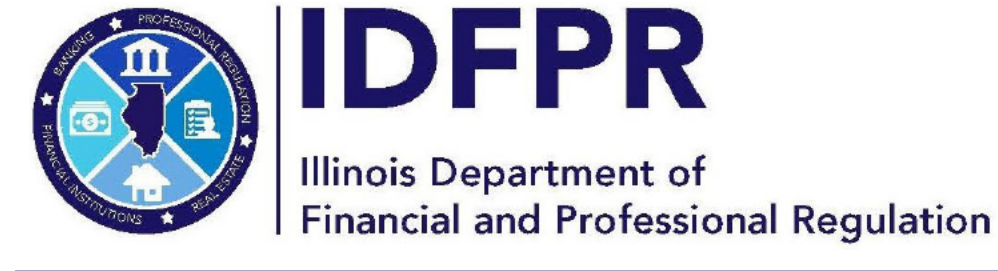

JB PRITZKER Governor idfpr.illinois.gov

MARIO TRETO, JR. Secretary

# **Tips for Renewing a Professional License**

## (Business Accounts)

(Revised 3.19.24)

(Note: Business and Individual licenses will be on separate accounts. Please see the Individual Account instruction sheet for help renewing an individual license.)

### First Time Renewing or Logging In?

Note, if you applied for your initial license via the IDFPR online services portal, you should use the same username and password created at that time. If you need assistance, please see the links below:

- Forgot Your User ID? <u>https://idfpr.illinois.gov/content/dam/soi/en/web/idfpr/forms/online/user-id-retrieval-guide.pdf</u>
- Forgot Your Password? <u>https://idfpr.illinois.gov/content/dam/soi/en/web/idfpr/forms/online/password-reset-guide.pdf</u>
- 1. Visit the IDFPR Online Services Portal at the following URL: <u>https://online-dfpr.micropact.com/</u>

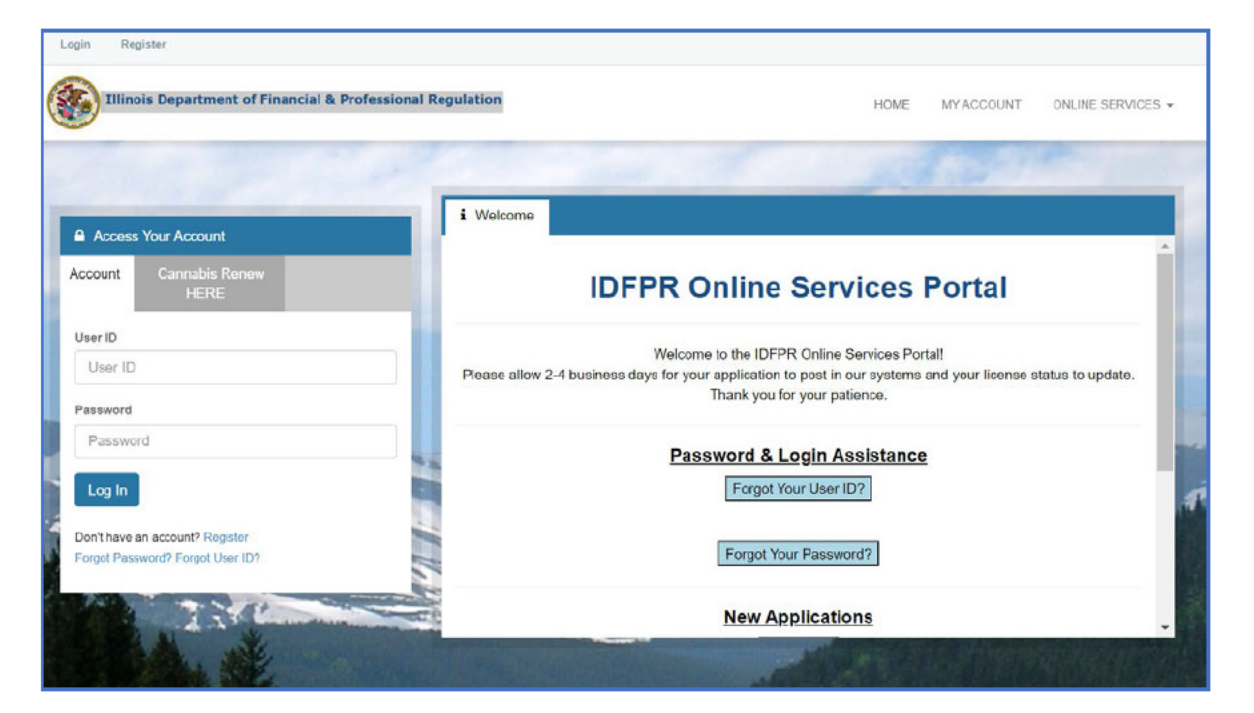

2. Click on "Register" under the Log In button.

| Account      | Cannabis Renew<br>HERE |  |
|--------------|------------------------|--|
| User ID      |                        |  |
| User ID      |                        |  |
| Password     |                        |  |
| Passwor      | rd                     |  |
| Log In       |                        |  |
| Don't have a | in account? Register   |  |
| Donthave a   | in account? Register   |  |

3. Register as a Business.

| Register r                         | new Account                                          |
|------------------------------------|------------------------------------------------------|
| Fields marked v<br>Step 1. Busines | with an asterisk * are required.<br>ss or Individual |
| Register as:                       |                                                      |
| O Indivi<br>● Busin                | dual<br>ess                                          |
|                                    |                                                      |
| Next                               | Cancel                                               |
|                                    |                                                      |

4. Fill in your Account Information, Business Information, Address, and Security Questions. Then "Create Account".

| Login Register               |                           |                                               |                              |                           |                              |
|------------------------------|---------------------------|-----------------------------------------------|------------------------------|---------------------------|------------------------------|
| Illinois Depa                | rtment of Financial &     | Professional Regulation                       |                              | HOME                      | MY ACCOUNT ONLINE SERVICES + |
| Registration                 |                           |                                               |                              |                           |                              |
| Account Info                 | ormation                  |                                               |                              |                           | * denotes required fields    |
|                              | *User ID 🔺                | User ID                                       |                              |                           |                              |
|                              | *Email Email              |                                               |                              |                           |                              |
|                              | *Password Password        |                                               |                              |                           |                              |
|                              |                           |                                               |                              |                           |                              |
|                              | Confirm Password          | Confirm Password                              |                              |                           |                              |
| Personal Info                | ormation                  |                                               |                              |                           |                              |
|                              | Business Name             | Business Name                                 |                              |                           |                              |
|                              | FEIN                      | FEIN                                          |                              |                           |                              |
| Public Addre                 | SS                        |                                               | Mailing Addr                 | ess                       | Same as Public Address       |
| Address 1                    | Address 1                 |                                               | Address 1                    | Address 1                 |                              |
| Address 2                    | Address 2                 |                                               | Address 2                    | Address 2                 |                              |
| City                         | City                      |                                               | City                         | City                      |                              |
| State                        | Illinois                  | ~                                             | State                        | Illinois                  | ~                            |
| Zip                          | Zip                       |                                               | Zip                          | Zip                       |                              |
| County                       | ADAMS                     | ~                                             | County                       | ADAMS                     | ~                            |
| Country                      | UNITED STATES             | ~                                             | Country                      | UNITED STATES             | ~                            |
| Phone                        | Phone                     |                                               | Phone                        | Phone                     |                              |
| Cell Phone (if<br>different) | Cell Phone (if different) |                                               | Cell Phone (if<br>different) | Cell Phone (if different) |                              |
| Secret Ques                  | stions                    |                                               |                              |                           |                              |
|                              | Secret Question 1         | In what city did you meet your spouse/signifi | icant other?                 | ~                         | Answer 1                     |
|                              | Secret Question 2         | In what city does your nearest sibling live?  |                              | ~                         | Answer 2                     |
|                              | Secret Question 3         | In what city or town was your first job?      |                              | ~                         | Answer 3                     |
| Captcha Ver                  | rification                |                                               |                              |                           |                              |
| Please note that this        | code is case sensitive.   |                                               |                              |                           |                              |
| 8bw)                         | Ew9                       | Enter Code                                    | e*                           |                           |                              |
| ▶ 0:00 / 0:09                |                           | 1                                             |                              |                           |                              |
|                              |                           |                                               |                              |                           | Create Account               |

5. Once logged in, follow the instructions on the next page.

### Have a Login and Ready to Renew?

#### 1. Visit the IDFPR Online Services Portal at the following URL:

https://online- dfpr.micropact.com/

#### 2. Enter your User ID and Password. If you need assistance, please see the links below:

- Forgot Your User ID? <u>https://idfpr.illinois.gov/content/dam/soi/en/web/idfpr/forms/online/user-id-retrieval-guide.pdf</u>
- Forgot Your Password? <u>https://idfpr.illinois.gov/content/dam/soi/en/web/idfpr/forms/online/password-reset-guide.pdf</u>

| Login Register                                                      | nal Regulation H                                                                                                    | HOME MY ACCOUNT ONLINE SERVICES - |
|---------------------------------------------------------------------|----------------------------------------------------------------------------------------------------|-----------------------------------|
|                                                                     |                                                                                                    | at your                           |
| Access Your Account                                                 | i Welcome                                                                                                    |                                   |
| Account Cannabis Renew<br>HERE                                      | IDFPR Online Servic                                                                                                    | es Portal                         |
| User ID                                                             | Welcome to the IDFPR Online Services Portal!<br>Please allow 2-4 husiness days for your application to post in our systems and your license status to |                                   |
| Password                                                            | Thank you for your patience                                                                                                    | ə.                                |
| Password Log In                                                     | Password & Login Assis<br>Forgot Your User ID?                                                                                                    | tance                             |
| Don't have an account? Register<br>Forgot Password? Forgot User ID? | Forgot Your Password?                                                                                                    |                                   |
| 1.10                                                                | New Applications                                                                                                    |                                   |
| ABA, NE                                                             |                                                                                                    |                                   |

3. Once logged in, click the "Online Services" link on the top right. A drop down will appear. Click "Create/Continue a Renewal" link.

| Illinois Department of Financial &                        | Professional Regulation                  | HOME MY ACCOUNT                                  | ONLINE SERVICES |
|-----------------------------------------------------------|------------------------------------------|--------------------------------------------------|-----------------|
| License Application                                       | Renewal/Reinstatement                    | License Application State                        |                 |
| Create/Continue Application<br>License Application Status | Create/Continue a Renewal                | License Application Status<br>Upload Document(s) |                 |
| Licensure Options<br>Certification of Licensure           | Account Information                      | License Lookup                                   |                 |
|                                                           | Address Change<br>Update My Contact Info | Lookup a License                                 |                 |

4. Click "Start" next to the appropriate License Number (if you hold multiple licenses, they may appear on this screen).

| Illinois Department of Financial & Professional Regulation |           |         |             |      | MYACCOUNT | ONLINE SERVICES + |
|------------------------------------------------------------|-----------|---------|-------------|------|-----------|-------------------|
|                                                            |           |         |             |      |           |                   |
|                                                            |           |         |             |      |           |                   |
| Renewal                                                    |           |         |             |      |           | ^                 |
| Renewal                                                    | Completed | License | Description | From | То        | Note              |

5. The Renewal Application will open and will ask you to answer a few questions.

**IMPORTANT NOTE:** On question #2, only answer "Yes" if your address has moved to an address outside of the United States. If you need to update your address (within the United States), answer "No" and then update via the "Edit Address" button.

| 2. Do you have an address change from your Credential Address below to a location outside of the United States? NOTE: if your Credential Address below already shows an address outside of the United States, then answer "No". |
|----------------------------------------------------------------------------------------------------|
| * 🗆 Yes 🗆 No                                                                                                    |
| 3. Enter/update your Main Address:                                                                                                    |
| Attention Line<br>Address Line 1<br>Address Line 2<br>City<br>State<br>Zip Code<br>County<br>County<br>Phone<br>Cell Phone                                                                                                    |
| Edit Address                                                                                                    |
| ORChange to an address already on file:                                                                                                    |

6. You must answer all questions and submit the application to complete the renewal process. You may click "Close and Save" to complete the Application in the future. To start over, please click the "Restart" link.